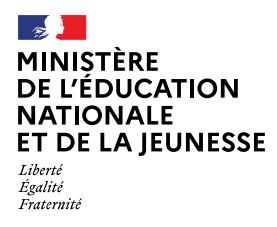

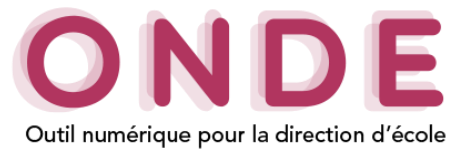

## RATTACHER UN RESPONSABLE A LA FICHE D'UN ELEVE

Lors de la création ou de la modification de la fiche d'un élève, le rattachement d'au moins **un responsable est obligatoire**.

Ce rattachement s'effectue à partir de l'onglet « responsable » de la fiche élève.

Dans l'application, le terme « responsable » désigne toute personne en lien avec l'élève.

On distingue trois niveaux de responsabilité :

- les représentants légaux (3 maximum) : il s'agit des parents ou du tuteur. Par extension, lorsqu'un tiers délégataire a été désigné par un juge aux affaires familiales sur le fondement de l'article 377 du code civil, ce responsable est également à rattacher à ce niveau ;
- les personnes en charge de l'élève (2 maximum) : ce sont les personnes, autres que les représentants légaux, qui ont la charge effective de l'élève (ex : autres membres de la famille hébergeant l'élève, famille d'accueil, etc.);
- · les personnes à contacter en cas d'urgence ou autorisées à venir chercher l'élève (5 maximum).

#### N.B : L'autorité parentale est portée par le niveau de responsabilité « représentant légal ».

Pour toutes explications sur **l'exercice de l'autorité parentale**, vous pouvez vous référer à la brochure "L'exercice de l'autorité parentale en milieu scolaire" téléchargeable à l'adresse : <u>https://cache.media.education.gouv.fr/file/Les\_acteurs/27/8/AutoriteParentale\_170278.pdf</u>

Attention : Il est important d'effectuer ces rattachements avec la plus grande attention car ils conditionnent en particulier le bon fonctionnement des services proposés aux parents via Educonnect.

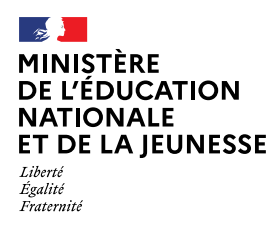

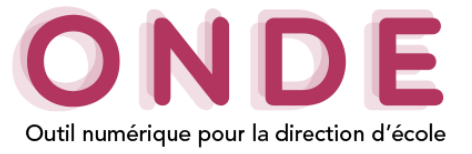

# Rattacher un représentant légal ou une personne en charge

Le rattachement d'un ou plusieurs responsables peut s'effectuer lors de l'inscription d'un élève et plus tard en modification de son dossier sur l'onglet « responsables » de la fiche élève.

| MINIST<br>DE L'ÉDU<br>NATION,<br>BREEGRIFICOUR<br>BREEGRIFICOUR | TÉRE<br>CATION<br>LLE ET<br>NESSE | POOR la direction d'école | Documentatio                              | Directeur de l'école L           |
|-----------------------------------------------------------------|-----------------------------------|---------------------------|-------------------------------------------|----------------------------------|
| ACCUEIL                                                         | ÉCOLE                             | ÉLÈVES                    | E LISTES & DOCUMENTS                      |                                  |
| <u> C</u> réation d                                             | e la fiche de l'                  | élève                     |                                           | Aide     X Annuler               |
| IDENTIFICATION                                                  | RESPONSABLES                      | SCOLARITÉ                 |                                           |                                  |
|                                                                 |                                   |                           | + Représentant légal + Personne en charge | + Personne à contacter/autorisée |
|                                                                 |                                   | ρ                         | liste vide)                               |                                  |
|                                                                 |                                   | + Précédent +             | Suivant X Annuler                         |                                  |

Lors de <u>l'inscription d'un élève</u>, dans l'onglet **responsables**,

ou en<u>modification d'un dossier élève</u>, après avoir cliqué sur **modifier**,

Cliquer sur le bouton « + Représentant légal » ou « + Personne en charge ».

| Nom Prénom * |  |
|--------------|--|

| Ratta | chement d'un représentant légal                    |                      |                       |                                                     |                               | X Annuler  |
|-------|----------------------------------------------------|----------------------|-----------------------|-----------------------------------------------------|-------------------------------|------------|
| PE    | ERSONNE RESPONSABLE PERSONNE !                     | MORALE               |                       |                                                     |                               | Nouveau    |
| ľ     | na                                                 | *                    | pa                    |                                                     | •                             | Q          |
| ⊠ R   | attachés à des élèves de votre école (0)           | 🗹 Rattachés à d'aut  | res élèves de l'acadé | mie (303)                                           | Sans élève rattaché (1)       |            |
|       | Identité                                           | Adresse de résidence | ,                     | Élève(s) rattaché(s)                                |                               |            |
| Respo | onsables rattachés à des élèves de votre école     |                      |                       |                                                     |                               |            |
| Respo | ansables rattachés à d'autres élèves de l'acodémie |                      |                       |                                                     | 50 enregistrements sur 303 tr | ouvés O    |
| 0     | Mme ma                                             |                      |                       | W., (0 R                                            | )                             | ^          |
| 0     | M. MA                                              |                      |                       | MA (pes d'école                                     | activellement)                |            |
| 0     | M. MA                                              |                      |                       | MA (0)                                              |                               |            |
| 0     | Mme MA                                             |                      |                       | MI(0)                                               |                               |            |
| 0     | M. MA                                              |                      |                       | P. (pas d'école actuels<br>P. (pris d'école actuels | ement)<br>ale actuellement)   |            |
| Respo | ansables sans élève rattaché                       |                      |                       |                                                     | 1 enregistrement su           | r 1 trouvé |
| 0     | M. MA                                              |                      |                       |                                                     |                               | û          |
| In    | formations du rattachement                         |                      |                       |                                                     |                               |            |
|       | Lien avec l'élè                                    | ve                   |                       |                                                     | *                             |            |
|       |                                                    | 🖌 Val                | ider 🗙 Annulei        | 3                                                   |                               |            |
|       |                                                    |                      | A Publication         |                                                     |                               |            |

**Rechercher le responsable** à rattacher à l'aide de la fenêtre de recherche.

Les résultats de la recherche des responsables connus de la base académique sont présentés en trois blocs distincts :

- « Responsable rattachés à des élèves de votre école »,
- « Responsables rattachés à d'autres élèves de l'académie »,
- « Responsable sans élève rattaché ».

A l'issu de cette recherche, deux actions sont possibles selon que :

- 1. le responsable attendu est présent dans la liste,
- 2. le responsable attendu n'est pas présent dans la liste.

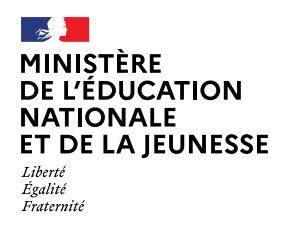

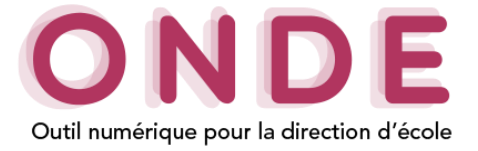

#### 1. Si le responsable attendu est présent dans la liste :

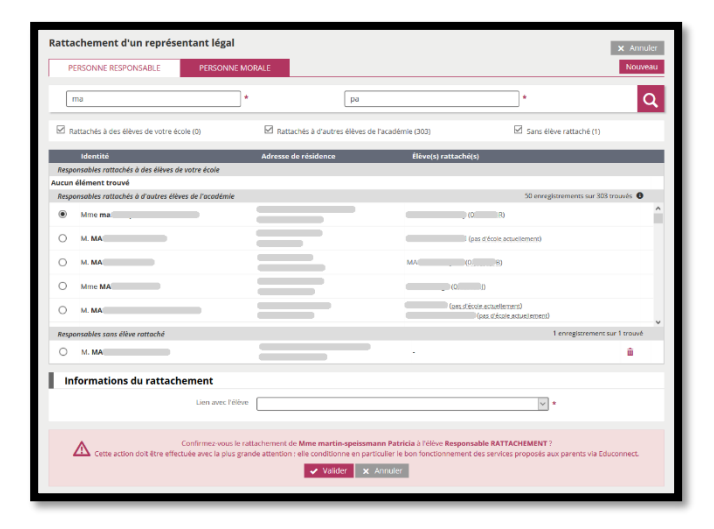

Sélectionner le **responsable**. Renseigner le **lien avec l'élève**. Puis **valider**.

Vérifier et corriger si nécessaire les données personnelles du responsable.

Renseigner la PCS,

Puis l'autorisation à communiquer son adresse aux associations de représentants des parents d'élèves au conseil d'école,

Enfin valider.

| IDEATINGATIO              | INCOPONISABLES SC                              | ODMITE          |                                                                         |
|---------------------------|------------------------------------------------|-----------------|-------------------------------------------------------------------------|
|                           |                                                |                 | Représentant légal + Personne en charge + Personne à contacter/autorisé |
| Représenta                | nts légaux                                     |                 | Rattacher                                                               |
| me ma                     | (Mère)                                         | Détacher        |                                                                         |
| Lien avec l'élève         | MERE                                           | × *             |                                                                         |
| Civilité                  | ⊛ мме Ом. *                                    |                 |                                                                         |
| Nom                       |                                                | *               |                                                                         |
| Nom d'usage               |                                                |                 |                                                                         |
| Prénom                    |                                                |                 |                                                                         |
| PCS                       |                                                | v *             |                                                                         |
|                           |                                                |                 |                                                                         |
| Pays                      | FRANCE                                         | *               |                                                                         |
|                           | Au moins l'une des 4 lignes ci-dessous doit êt | re saisie       |                                                                         |
| Point de remise           | N° appartement, escalier, étoge, chez,         |                 |                                                                         |
| Complément                | Entrée, bâtiment, immeuble, résidence          |                 |                                                                         |
| Nº et voie                |                                                |                 |                                                                         |
| Lieu-dit                  | Lieu-dit, boîte postale                        |                 |                                                                         |
| Code postal               | •                                              |                 |                                                                         |
| Localité                  |                                                | •               |                                                                         |
| Courriel                  |                                                |                 |                                                                         |
|                           | uniquer ses adresses O Oui O Non O             | Non renseigné * |                                                                         |
| Autorise à comm<br>(adres | e postare et courrier)                         |                 |                                                                         |

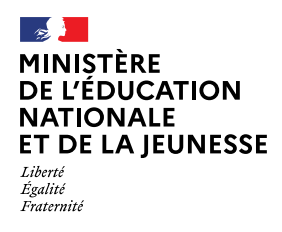

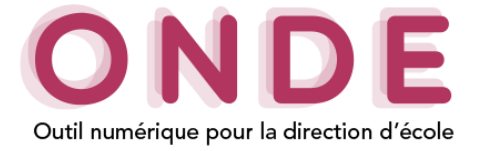

#### 2. Si le responsable attendu n'est pas présent dans la liste

| atta  | chement d'un représ                                 | entant légal                                                       |                                                                      |                                                                          |                                                               | × Annule           |
|-------|-----------------------------------------------------|--------------------------------------------------------------------|----------------------------------------------------------------------|--------------------------------------------------------------------------|---------------------------------------------------------------|--------------------|
| PE    | ERSONNE RESPONSABLE                                 | PERSONNE MORALE                                                    |                                                                      |                                                                          |                                                               | Nouvea             |
|       | тa                                                  | *                                                                  | pa                                                                   |                                                                          | •                                                             | С                  |
| Ø R   | attachés à des élèves de votre é                    | cole (0) 🗹 Ra                                                      | ittachés à d'autres élèves d                                         | e l'académie (303)                                                       | 🗹 Sans élève rattach                                          | ié (1)             |
|       | Identité                                            | Adress                                                             | e de résidence                                                       | Élève(s) rattach                                                         | ıč(s)                                                         |                    |
| Respo | onsables rattachés à des élèves a                   | le votre école                                                     |                                                                      |                                                                          |                                                               |                    |
| Respo | élément trouvé<br>onsables rattachés à d'autres élé | ves de l'académie                                                  |                                                                      |                                                                          | 50 enregistrements                                            | sur 303 trouvés 🟮  |
| ۲     | Mme ma                                              | - =                                                                |                                                                      | _                                                                        | (0 8)                                                         |                    |
| 0     | M. MA                                               |                                                                    | _                                                                    | _                                                                        | l (pas d'école actuellement)                                  |                    |
| 0     | M. MA                                               |                                                                    |                                                                      | MAC                                                                      | (LE)                                                          |                    |
| 0     | Mme MA                                              |                                                                    |                                                                      | (0                                                                       | a                                                             |                    |
| 0     | M. MA                                               | - =                                                                |                                                                      | (ess.d                                                                   | (école ectuellement)<br>(pas. d'école actuel errorot)         |                    |
| Respo | onsables sans élève rattaché                        |                                                                    |                                                                      |                                                                          | 1 enregistr                                                   | ement sur 1 trouvé |
| 0     | M. MA                                               |                                                                    |                                                                      |                                                                          |                                                               | <b></b>            |
| In    | formations du rattacl                               | nement                                                             |                                                                      |                                                                          |                                                               |                    |
|       |                                                     | Lien avec l'élève                                                  |                                                                      |                                                                          | *                                                             |                    |
|       |                                                     |                                                                    |                                                                      |                                                                          |                                                               |                    |
|       | Cette action doit être effe                         | Confirmez-vous le rattachemen<br>ctuée avec la plus grande attenti | t de Mme martin-speissm<br>on : elle conditionne en par<br>Valider x | ann Patricia à l'éléve Respo<br>ticulier le bon fonctionnemer<br>Annuler | nsable RATTACHEMENT ?<br>nt des services proposés aux parents | via Educonnect.    |

Cliquer sur **nouveau**.

| Rattachement d'un re       | eprésentant légal 🛛 🗙 Annuler                                                                                                    |
|----------------------------|----------------------------------------------------------------------------------------------------|
| Nouvelle personne respon   | nsable                                                                                                    |
| Cette action doit a        | Vous souhaites restacher un responsable à l'élève <b>Re</b><br>Ene effecuée auc la plus grande attention ; elle conditionne en particuler le bior fonctionnement des services proposés aux parents via Educornest.                                                                                                    |
| Lien avec l'élève          | MERE                                                                                                    |
| Civilité                   | ● MME ○ M. *                                                                                                    |
| Nom                        | MA *                                                                                                    |
| Nom d'usage                |                                                                                                    |
| Prénom                     | Pa ·                                                                                                    |
| PCS                        | 74 - Anciens cadres                                                                                                    |
| Pays                       | Adverse inconnue FRANCE FRANCE FRANC |
| Point de remise            | N° appartement, escalier, étage, chez,                                                                                                    |
| Complément                 | Entrée, bôtiment, immeuble, résidence                                                                                                    |
| N° et voie                 |                                                                                                    |
| Lieu-dit                   | Lieu-dit, boîte postole                                                                                                    |
| Code postal                | *                                                                                                    |
| Localité                   | •                                                                                                    |
| Courriel                   | Ogmail.com                                                                                                    |
| Autorise à communiquer ses | s adresses (adresse possile et ⊛ Oui ○ Non · ○ Non renseigné *                                                                                                    |
| Téléphone                  |                                                                                                    |
|                            | Valider 🗙 Annuler                                                                                                    |

### Renseigner les informations personnelles du responsable.

Puis **valider**.

#### Pour finaliser le rattachement du responsable :

- en modification de la fiche élève, cliquer sur valider,

- en création d'une fiche élève, cliquer sur **suivant** pour finaliser l'admission en renseignant les données de scolarité de l'élève.

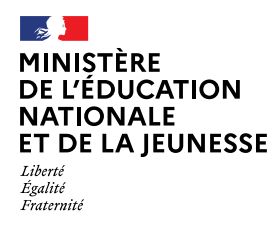

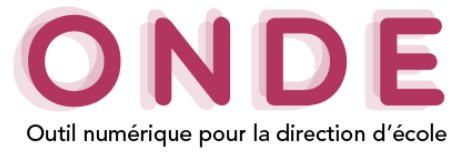

## Rattacher une personne à contacter en cas d'urgence ou autorisée à venir chercher l'élève

| MINIST<br>DE L'ÉDUC    |                         | IDE                      |                      |                      | Directeur de l'école L           |
|------------------------|-------------------------|--------------------------|----------------------|----------------------|----------------------------------|
| Receipt from DE LA JEU | NESSE Outil numérique p | our la direction d'école |                      | Documentation        | Fiche école   ARENA   Quitter    |
| ACCUEIL                | ÉCOLE                   | ÉLÈVES                   |                      | 5 & DOCUMENTS        |                                  |
| Création de            | e la fiche de l'é       | ilève                    |                      |                      | G Aide                           |
| IDENTIFICATION         | RESPONSABLES            | SCOLARITÉ                |                      |                      |                                  |
|                        |                         |                          | + Représentant légal | + Personne en charge | + Personne à contacter/autorisée |
|                        |                         | a                        | liste vide)          |                      |                                  |
|                        |                         | + Précédent +            | Suivant X Annul      | er                   |                                  |
|                        |                         |                          |                      |                      |                                  |

Lors de<u>l'inscription d'un élève</u>, dans l'onglet **responsables**, ou en<u>modification d'un dossier élève</u>, après avoir cliqué sur **modifier**,

cliquer sur le bouton « + personne à contacter/autorisée ».

| Nom | • | Prénom | Q |
|-----|---|--------|---|
|     |   |        |   |
|     |   |        |   |
|     |   |        |   |
|     |   |        |   |

**Rechercher le responsable** à rattacher à l'aide de la fenêtre de recherche.

A l'issu de cette recherche, deux actions sont possibles selon que :

- 1. le responsable attendu est présent dans la liste,
- 2. le responsable attendu n'est pas présent dans la liste.

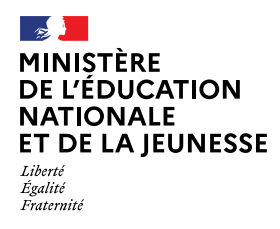

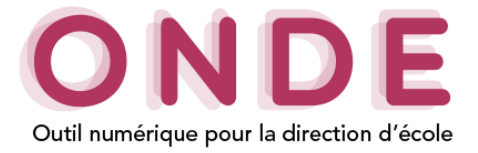

#### 1. Si le responsable attendu est présent dans la liste :

| 8  | amoyal   |                     | *                   | se                       |                     | C |
|----|----------|---------------------|---------------------|--------------------------|---------------------|---|
|    | Civilité | 🔺 Nom 🔻             | 🔺 Prénom 1          | *                        | Numéro de téléphone |   |
|    | MME      | AMOYAL              | Selami              |                          | 03 00 00 00 00      | 0 |
|    | м.       | AMOYAL              | Sévan               |                          | 03 00 00 00 00      | 6 |
|    | M.       | BOUCHEREAU          | Sebastian           |                          | 03 00 00 00 00      | đ |
|    | MME      | CHATEAU             | Sébastian           |                          | 03 00 00 00 00      | 0 |
|    | M.       | ROSSET              | Selda               |                          | 03 00 00 00 00      | 6 |
|    | MME      | TRIDON              | Sevtap              |                          | 03 00 00 00 00      | 6 |
| In | formatio | ons du rattachement |                     |                          |                     |   |
|    |          |                     | Personne à contacte | er en cas d'urgence      |                     |   |
|    |          |                     | Personne autorisée  | à venir chercher l'élève |                     |   |
|    |          | Lien avec l'élève   |                     |                          | - *                 |   |

|             | Personne à contacter en cas d'urgence       |  |
|-------------|---------------------------------------------|--|
|             | Personne autorisée à venir chercher l'élève |  |
| Lien avec   | AUTRE MEMBRE DE LA FAMILLE *                |  |
| Leiene      |                                             |  |
| Civilité    | MME ◎ M. *                                  |  |
| Nom         | AMOYAL *                                    |  |
| lom d'usage | HOMO-GAUTIER                                |  |
| Prénom      | Selami *                                    |  |
|             |                                             |  |

Sélectionner le **responsable** dans le **résultat de la recherche** des responsables connus de la base académique.

Cocher le type de rattachement et

renseigner le lien avec l'élève.

Puis valider.

Au retour sur la fiche élève, vérifier et corriger si nécessaire les données personnelles du responsable.

Enfin **valider** pour finaliser le rattachement.

N.B : pour ce niveau de responsabilité, seuls les numéros de téléphone sont demandés.

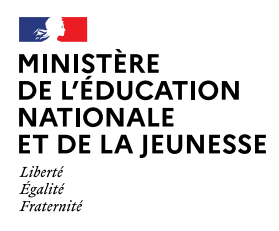

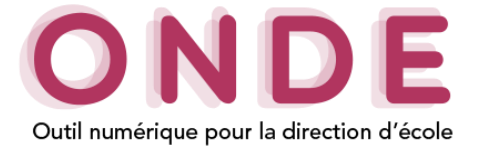

#### 2. Si le responsable attendu n'est pas présent dans la liste

| ē  | amoyal   |                     | * se                                        |                     | C |
|----|----------|---------------------|---------------------------------------------|---------------------|---|
|    | Civilité | 🔺 Nom 👻             | 👗 Prénom 🔻                                  | Numéro de téléphone |   |
|    | MME      | AMOYAL              | Selamī                                      | 03 00 00 00 00      | Î |
|    | M.       | AMOYAL              | Sévan                                       | 03 00 00 00 00      | 1 |
|    | M.       | BOUCHEREAU          | Sebastian                                   | 03 00 00 00 00      | 1 |
|    | MME      | CHATEAU             | Sébastian                                   | 03 00 00 00 00      | 1 |
|    | M.       | ROSSET              | Selda                                       | 03 00 00 00 00      | 1 |
|    | MME      | TRIDON              | Sevtap                                      | 03 00 00 00 00      | 1 |
| In | formati  | ons du rattachement | Personne à contacter en cas d'urgence       |                     |   |
|    |          | 11 IL 11            | C Personne autorisee a venir chercher relev | e                   |   |

Cliquer sur **nouveau**.

|                   | Personne à contacter en cas d'urgence Personne autorisée à venir chercher l'élève |     |
|-------------------|-----------------------------------------------------------------------------------|-----|
| Lien avec l'élève |                                                                                   | • • |
| Civilité          | © мме ◎ м. *                                                                      |     |
| Nom               | AMOYAL                                                                            | *   |
| Nom d'usage       |                                                                                   |     |
| Prénom            | Se                                                                                | *   |
| Téléphone         |                                                                                   |     |

#### Cocher le type de rattachement,

Renseigner **le lien avec l'élève** de ce responsable et ses informations personnelles.

#### Enfin valider.

N.B : pour ce niveau de responsabilité, seuls les numéros de téléphone sont demandés.

| la famille)          | Deatry                                        |    |  |
|----------------------|-----------------------------------------------|----|--|
|                      | Personne à contacter en cas d'urgence         |    |  |
|                      | Personne autorisée à venir chercher l'élève   |    |  |
| Lien avec<br>l'élève | AUTRE MEMBRE DE LA FAMILLE                    | •  |  |
| Civilité             | мме © м. *                                    |    |  |
| Nom                  | AMOYAL                                        | ]• |  |
| Nom d'usage          | HOMO-GAUTIER                                  |    |  |
| Prénom               | Selami                                        | ]* |  |
| Téléphone            | 0 04 00 00 00 0 👘 03 00 00 00 0 📾 05 00 00 00 | •  |  |

Au retour sur la fiche élève, pour finaliser le rattachement, **valider**.